# Chapter 11. Affiliated Providers

The Nevada Medicaid and Nevada Check Up Provider Web Portal allows providers, or their delegates, the ability to view all of the providers with which they are affiliated. Providers are encouraged to use this new tool to view their linkages and verify the information is accurate on a regular basis as linkages may change.

To access Affiliated Providers:

- 1. Login to the Provider Web Portal
- On the "My Home" page, under Provider Services click the "Affiliated Providers" link. You
  can also access Affiliated Providers using the "Affiliated Providers" link under the Resources
  tab.

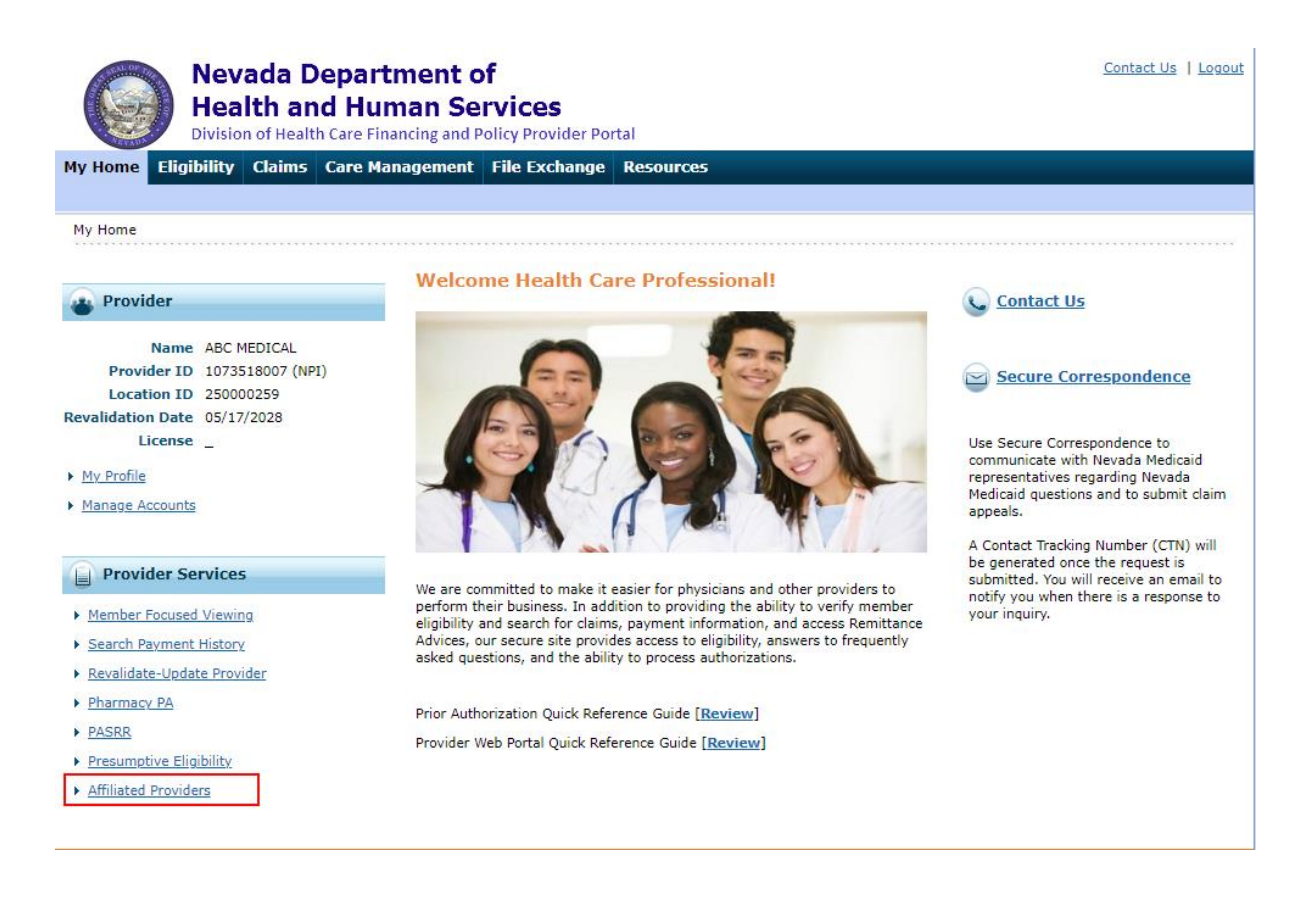

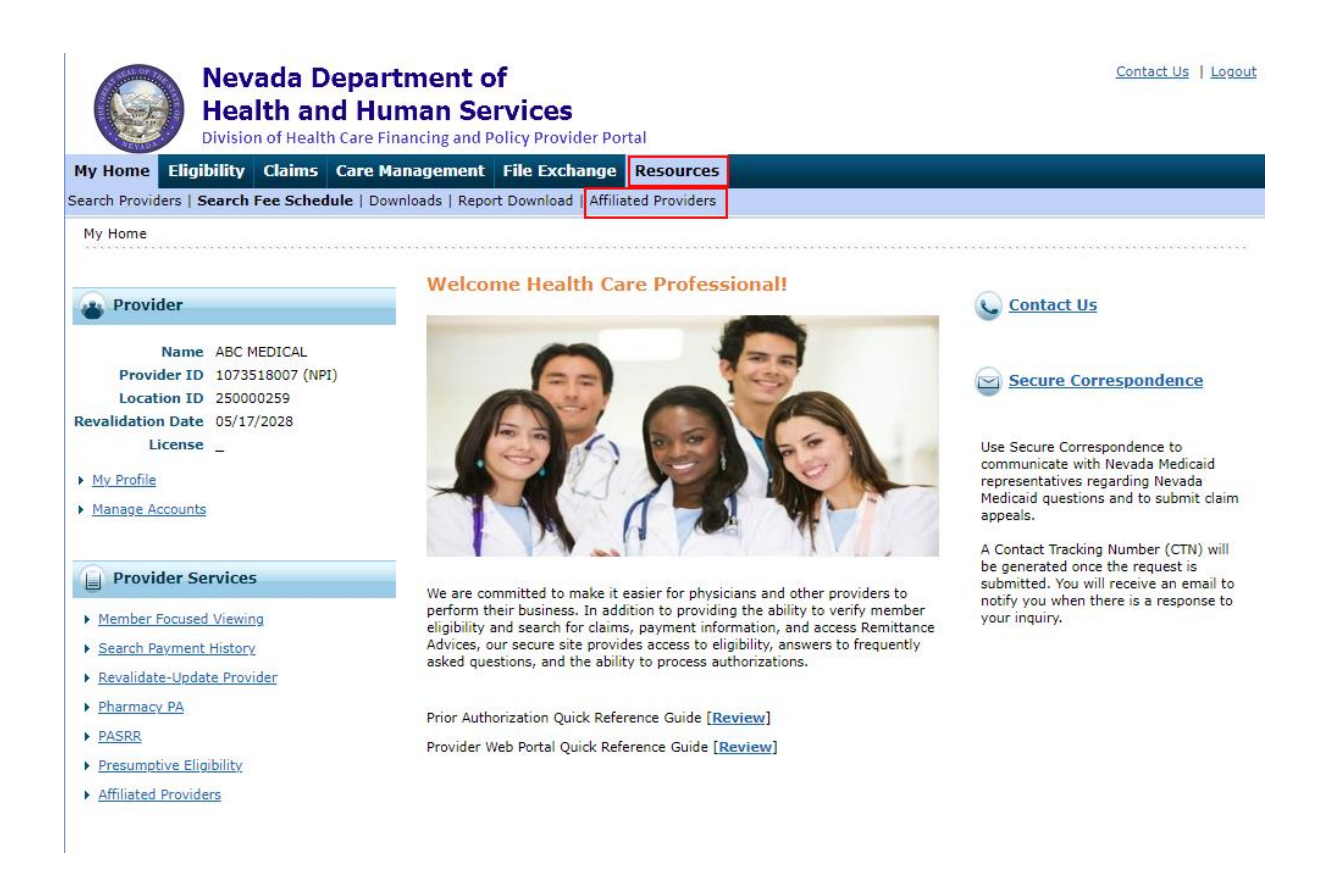

The Affiliated Providers page will automatically display all active associations if the provider only has one service location.

| ly Home                     | Eligibility                   | Claims Care                                   | Management                                 | File Exchange                                      | Resources                                                  |               |            |               |               |
|-----------------------------|-------------------------------|-----------------------------------------------|--------------------------------------------|----------------------------------------------------|------------------------------------------------------------|---------------|------------|---------------|---------------|
| arch Provide                | ers   Search                  | Fee Schedule   Do                             | wnloads   Report                           | Download   Affiliat                                | ed Providers                                               |               |            |               |               |
| Resources >                 | Affiliated Pr                 | oviders                                       |                                            |                                                    |                                                            |               |            |               |               |
|                             |                               |                                               |                                            |                                                    |                                                            |               |            |               |               |
| Affiliated                  | Providers                     |                                               |                                            |                                                    |                                                            |               |            |               | ?             |
| NPI and N                   | Name Searc                    | h                                             |                                            |                                                    |                                                            |               |            |               |               |
| Affiliations<br>Providers v | displayed ar<br>with multiple | e limited to all acti-<br>service locations m | ve affiliations and<br>nust select a speci | any inactive affiliatio<br>fic location to display | ons for the past 2 years.<br>y their affiliated providers. |               |            |               |               |
| Provider :<br>L             | Service A                     | CTIVE-22-RADIAN                               | F SMILES-2633 W                            | EST HORIZON RIDO                                   | GE STE 13,HENDERSON,N                                      | EVADA,8905248 | 3. 🗸       | Status Active | ~             |
|                             | NPI                           |                                               | Business<br>Or Last                        | Name<br>Name                                       |                                                            | First         | Name       |               |               |
|                             | Search                        | Reset                                         |                                            |                                                    |                                                            |               |            |               |               |
|                             |                               |                                               |                                            |                                                    |                                                            |               |            |               |               |
|                             |                               |                                               |                                            |                                                    |                                                            |               |            | Tota          | I Records: 2  |
| NPI 🔺                       |                               | Provider Name                                 | Provide                                    | r Type                                             | Address                                                    |               | Start Date | End Date      | <u>Status</u> |
| 12058                       | GON                           | ZALEZ, PETER                                  | 20-Physician<br>Osteopath, I               | n, M.D., 2011 P<br>D.O. NEVAD                      | PINTO LANE STE 200, LAS<br>A, 89106-4007                   | VEGAS,        | 01/01/1998 | 12/31/2299    | Active        |
| 12353                       | JEFFE                         | ERSON, GEORGE H                               | 20-Physician<br>Osteopath, I               | n, M.D., 1111 S<br>D.O. 89102                      | SHADOW LN, LAS VEGAS,<br>-2314                             | NEVADA,       | 01/01/2022 | 12/31/2299    | Active        |

Providers with more than one service location will need to select the Provider Service Location and then select the Search button.

| ome Eligibil                                                                                                    |                                                                                                    |                       |
|----------------------------------------------------------------------------------------------------|----------------------------------------------------------------------------------------------------|-----------------------|
|                                                                                                    | ty Claims Care Management File Exchange Resources                                                                                                    |                       |
| Providers   Sea                                                                                                    | ch Fee Schedule   Downloads   Report Download   Affiliated Providers                                                                                                    |                       |
| urces > Affiliate                                                                                                    | 1 Providers                                                                                                    |                       |
| filiated Drovida                                                                                                    |                                                                                                    |                       |
| mateu Provide                                                                                                    |                                                                                                    |                       |
| I and Name Se                                                                                                    | arch                                                                                                    |                       |
| iliations displaye                                                                                                    | I are limited to all active affiliations and any inactive affiliations for the past 2 years.                                                                                                    |                       |
| *Provider                                                                                                    | Status Active                                                                                                    | ~                     |
| rvice Location                                                                                                    |                                                                                                    |                       |
| NPI                                                                                                    | Business Name First Name                                                                                                    |                       |
| <b>C</b>                                                                                                    |                                                                                                    |                       |
| me Eligibil                                                                                                    | Contact U Contact U Contac                                                                                                    | <u>Us   Lo</u>        |
| Providers         Sea           urces         Affiliate                                                                                                    | evada Department of contact L         calth and Human Services         ision of Health Care Financing and Policy Provider Portal         ty       Claims       Care Management       File Exchange       Resources         ch Fee Schedule   Downloads   Report Download   Affiliated Providers         I Providers                                                                                                    | <u>Us   Lo</u>        |
| NH<br>Div<br>Div<br>Div<br>Div<br>Eligibil<br>Providers   Sea<br>urces > Affiliate                                                                                                    | Contact L<br>Contact L<br>Contact L | Us   Lo               |
| NH<br>Div<br>Dime Eligibil<br>Providers   Sea<br>urces > Affiliate<br>filiated Provide<br>1 and Name Sea                                                                                                    | Contact U     Contact U                                                                                                    | <u>Us</u>   <u>Lo</u> |
| NH<br>Div<br>Dime Eligibil<br>Providers   Sea<br>urces > Affiliate<br>Filiated Provide<br>I and Name Sea                                                                                                    | Contact L Contact L Conta                                                                                                    |                       |
| NH<br>biv<br>Dome Eligibil<br>Providers   Sea<br>urces > Affiliate<br>Filiated Provide<br>T and Name Se<br>iliations displaye<br>ividers with mult<br>*Provider                                                                                                    | Contact L Contact L Conta                                                                                                    |                       |
| NH<br>Biv<br>Dome Eligibil<br>Providers   Sea<br>urces > Affiliate<br>Hilated Provide<br>I and Name Se<br>iliations displaye<br>widers with mult<br>*Providers                                                                                                    | Contact L  Contact L  Contact Contact L  Contact L  Contact L  Contact L  Contact L  Co                                                                                                    |                       |
| NH<br>Biv<br>Dome Eligibil<br>Providers   Sea<br>Urces > Affiliated<br>Provider<br>Pland Name Sea<br>Urces > Affiliated<br>Pland Name Sea<br>Urces > Affiliated<br>Pland Nam | Contact L  Contact L  Contact Contact L  Contact L  Contact L  Contact L  Contact L  Co                                                                                                    |                       |
| NH<br>Biv<br>Dome Eligibil<br>Providers   Sea<br>urces > Affiliated<br>Providers   Sea<br>urces > Affiliated<br>Provider<br>*Provider<br>*Provider<br>NPI<br>NPI                                                                                                    | Contact L  Contact L  Contact Contact L  Contact L  Contact L  Contact L  Contact L  Co                                                                                                    |                       |

| search Providers   Sear       | ch ree Schedule | Downic |
|-------------------------------|-----------------|--------|
| <u>Resources</u> > Affiliated | Providers       |        |

| Affiliated Provid                         | Affiliated Providers ?                                              |                                                            |                                                                             |              |               |               |  |
|-------------------------------------------|---------------------------------------------------------------------|------------------------------------------------------------|-----------------------------------------------------------------------------|--------------|---------------|---------------|--|
| NPI and Name S                            | NPI and Name Search                                                 |                                                            |                                                                             |              |               |               |  |
| Affiliations display<br>Providers with mu | ed are limited to all active aff<br>Itiple service locations must s | iliations and any inactive<br>elect a specific location to | affiliations for the past 2 years.<br>o display their affiliated providers. |              |               |               |  |
| *Provider<br>Service Location             | ACTIVE-20-MEDICAL GRO                                               | DUP-1005 TERMINAL WA                                       | Y STE 125,RENO,NEVADA,895022198                                             | $\checkmark$ | Status Active | ~             |  |
| NP                                        | I                                                                   | Business Name                                              | Fi                                                                          | st Name      |               |               |  |
|                                           |                                                                     | Or Last Name                                               |                                                                             |              |               |               |  |
| Sea                                       | arch Reset                                                          |                                                            |                                                                             |              |               |               |  |
|                                           |                                                                     |                                                            |                                                                             |              | Tot           | al Records: 3 |  |
| NDI 🔺                                     | Provider Name                                                       | Brovider Type                                              | Address                                                                     | Start Date   | End Date      | Status        |  |
| <u> </u>                                  | Frovider Marine                                                     | <u>Provider Type</u>                                       | Address                                                                     | Start Date   | Life Date     | Status        |  |
| 1205806429                                | GONZALEZ, PETER                                                     | 20-Physician, M.D.,<br>Osteopath, D.O.                     | 595 W LAKE MEAD PKWY, HENDERSON,<br>NEVADA, 89015-0000                      | 01/01/1998   | 12/31/2299    | Active        |  |
| 1235334061                                | JEFFERSON, GEORGE H                                                 | 20-Physician, M.D.,<br>Osteopath, D.O.                     | 1299 BERTHA HOWE AVE, MESQUITE,<br>NEVADA, 89027-7500                       | 01/01/2022   | 12/31/2299    | Active        |  |
| 1679565238                                | WILLIAMS, JAMES                                                     | 20-Physician, M.D.,<br>Osteopath, D.O.                     | 1111 SHADOW LN, LAS VEGAS, NEVADA,<br>89102-2314                            | 02/01/2022   | 12/31/2299    | Active        |  |

Once the new Affiliated Providers page is opened, providers may filter the affiliations that are displayed using the Status drop-down options on the page to view active, inactive (less than two years) or all affiliations.

#### Status: Active:

| Home Eligi                                                          | bility Claims Care Ma                                                                                  | nagement File Excl                                                                   | ange Resources                                                                                                 |            |               |               |
|---------------------------------------------------------------------|----------------------------------------------------------------------------------------------------|--------------------------------------------------------------------------------------|----------------------------------------------------------------------------------------------------|------------|---------------|---------------|
| ch Providers   S                                                    | Search Fee Schedule   Downlo                                                                           | ads   Report Download                                                                | Affiliated Providers                                                                                           |            |               |               |
| sources > Affili                                                    | ated Providers                                                                                         |                                                                                      |                                                                                                    |            |               |               |
|                                                                     |                                                                                                    |                                                                                      |                                                                                                    |            |               |               |
| Affiliated Prov                                                     | iders                                                                                                  |                                                                                      |                                                                                                    |            |               |               |
| NPI and Name                                                        | Search                                                                                                 |                                                                                      |                                                                                                    |            |               |               |
| Affiliations displ<br>Providers with n<br>*Provid<br>Service Locati | ayed are limited to all active al<br>nultiple service locations must<br>ler ACTIVE-20-MEDICAL GR<br>on | ffiliations and any inactive<br>select a specific location t<br>OUP-1005 TERMINAL WA | affiliations for the past 2 years.<br>o display their affiliated providers.<br>Y STE 125,RENO,NEVADA,895022198 | ~          | Status Active | ~             |
| N                                                                   | PI                                                                                                    | Business Name<br>Or Last Name                                                        | F                                                                                                    | irst Name  |               |               |
| S                                                                   | earch Reset                                                                                            |                                                                                      |                                                                                                    |            |               |               |
|                                                                     |                                                                                                    |                                                                                      |                                                                                                    |            | Tot           | al Records: 3 |
| <u>NPI</u>                                                          | Provider Name                                                                                          | Provider Type                                                                        | Address                                                                                                    | Start Date | End Date      | <u>Status</u> |
| 1205806429                                                          | GONZALEZ, PETER                                                                                        | 20-Physician, M.D.,<br>Osteopath, D.O.                                               | 595 W LAKE MEAD PKWY, HENDERSON,<br>NEVADA, 89015-0000                                                         | 01/01/1998 | 12/31/2299    | Active        |
| 1235334061                                                          | JEFFERSON, GEORGE H                                                                                    | 20-Physician, M.D.,<br>Osteopath, D.O.                                               | 1299 BERTHA HOWE AVE, MESQUITE,<br>NEVADA, 89027-7500                                                          | 01/01/2022 | 12/31/2299    | Active        |
| 1679565238                                                          | WILLIAMS, JAMES                                                                                        | 20-Physician, M.D.,<br>Osteopath, D.O.                                               | 1111 SHADOW LN, LAS VEGAS, NEVADA,<br>89102-2314                                                               | 02/01/2022 | 12/31/2299    | Active        |

#### Status: Inactive:

# My Home Eligibility Claims Care Management File Exchange Resources Search Providers Search Fee Schedule Downloads Report Download Affiliated Providers

Resources > Affiliated Providers

| Affiliated Provi                                                                                                    | lers          |                                        |                                                           |            |                        | ?             |  |
|----------------------------------------------------------------------------------------------------|---------------|----------------------------------------|-----------------------------------------------------------|------------|------------------------|---------------|--|
| NPI and Name                                                                                                    | Search        |                                        |                                                           |            |                        |               |  |
| Affiliations displayed are limited to all active affiliations and any inactive affiliations for the past 2 years.<br>Providers with multiple service locations must select a specific location to display their affiliated providers.  Provider ACTIVE-20-MEDICAL GROUP-1005 TERMINAL WAY STE 125,RENO,NEVADA,895022198  Service Location  NPI Business Name First Name Business Name Business |               |                                        |                                                           |            |                        |               |  |
| NPI ▲                                                                                                    | Provider Name | Provider Type                          | Address                                                   | Start Date | Tot<br><u>End Date</u> | al Records: 1 |  |
| 1528021839                                                                                                    | FLOWER, DAISY | 20-Physician, M.D.,<br>Osteopath, D.O. | 2011 PINTO LANE STE 200, LAS VEGAS,<br>NEVADA, 89106-4007 | 01/01/2020 | 12/14/2022             | Inactive      |  |

#### Status: All:

| Resources > Affilia                                                    | ted Providers                                                                                |                                                                                      |                                                                                                    |            |            |               |
|------------------------------------------------------------------------|----------------------------------------------------------------------------------------------|--------------------------------------------------------------------------------------|----------------------------------------------------------------------------------------------------|------------|------------|---------------|
| Affiliated Provi                                                       | ders                                                                                         |                                                                                      |                                                                                                    |            |            | ?             |
| NPI and Name                                                           | Search                                                                                       |                                                                                      |                                                                                                    |            |            |               |
| Affiliations displa<br>Providers with m<br>*Provide<br>Service Locatio | yed are limited to all active af<br>ultiple service locations must<br>r ACTIVE-20-MEDICAL GR | filiations and any inactive<br>select a specific location to<br>OUP-1005 TERMINAL WA | affiliations for the past 2 years.<br>o display their affiliated providers.<br>Y STE 125,RENO,NEVADA,895022198 | ~          | Status All | ~             |
| NF                                                                     | PI                                                                                           | Business Name<br>Or Last Name                                                        | Fi                                                                                                    | rst Name   |            |               |
| Se                                                                     | arch Reset                                                                                   |                                                                                      |                                                                                                    |            |            |               |
|                                                                        |                                                                                              |                                                                                      |                                                                                                    |            | Tot        | al Records: 4 |
| NPI 🔺                                                                  | Provider Name                                                                                | Provider Type                                                                        | Address                                                                                                    | Start Date | End Date   | <u>Status</u> |
| 1205806429                                                             | GONZALEZ, PETER                                                                              | 20-Physician, M.D.,<br>Osteopath, D.O.                                               | 595 W LAKE MEAD PKWY, HENDERSON,<br>NEVADA, 89015-0000                                                         | 01/01/1998 | 12/31/2299 | Active        |
| 1235334061                                                             | JEFFERSON, GEORGE H                                                                          | 20-Physician, M.D.,<br>Osteopath, D.O.                                               | 1299 BERTHA HOWE AVE, MESQUITE,<br>NEVADA, 89027-7500                                                          | 01/01/2022 | 12/31/2299 | Active        |
| 1528021839                                                             | FLOWER, DAISY                                                                                | 20-Physician, M.D.,<br>Osteopath, D.O.                                               | 2011 PINTO LANE STE 200, LAS VEGAS,<br>NEVADA, 89106-4007                                                      | 01/01/2020 | 12/14/2022 | Inactive      |
| 1679565238                                                             | WILLIAMS, JAMES                                                                              | 20-Physician, M.D.,<br>Osteopath, D.O.                                               | 1111 SHADOW LN, LAS VEGAS, NEVADA,<br>89102-2314                                                               | 02/01/2022 | 12/31/2299 | Active        |

Providers may search for a specific provider by entering the provider's National Provider Identifier (NPI), Business Name or Last Name, or First Name and clicking Search.

NPI:

| Resources > Affiliat                      | ed Providers                                                        |                                                            |                                                                             |            |            |               |
|-------------------------------------------|---------------------------------------------------------------------|------------------------------------------------------------|-----------------------------------------------------------------------------|------------|------------|---------------|
| Affiliated Provid                         | ers                                                                 |                                                            |                                                                             |            |            | ?             |
| NPI and Name S                            | earch                                                               |                                                            |                                                                             |            |            |               |
| Affiliations display<br>Providers with mu | ed are limited to all active aff<br>Itiple service locations must s | iliations and any inactive<br>elect a specific location to | affiliations for the past 2 years.<br>o display their affiliated providers. |            |            |               |
| *Provide<br>Service Location              | ACTIVE-20-MEDICAL GRO                                               | DUP-1005 TERMINAL WA                                       | Y STE 125,RENO,NEVADA,895022198                                             | ~          | Status All | ~             |
| NP:                                       | 1235334061                                                          | Business Name<br>Or Last Name                              | Fi                                                                          | rst Name   |            |               |
| Sea                                       | nrch Reset                                                          |                                                            |                                                                             |            |            |               |
|                                           |                                                                     |                                                            |                                                                             |            | Tot        | al Records: 1 |
| NPI 🔺                                     | Provider Name                                                       | Provider Type                                              | Address                                                                     | Start Date | End Date   | <u>Status</u> |
| 1235334061                                | JEFFERSON, GEORGE H                                                 | 20-Physician, M.D.,<br>Osteopath, D.O.                     | 1299 BERTHA HOWE AVE, MESQUITE,<br>NEVADA, 89027-7500                       | 01/01/2022 | 12/31/2299 | Active        |

#### Business Name or Last Name:

| R | iesources > Affiliated Providers                                                                                                    |               |                                        |                                                           |            |            |               |  |  |
|---|----------------------------------------------------------------------------------------------------|---------------|----------------------------------------|-----------------------------------------------------------|------------|------------|---------------|--|--|
|   | Affiliated Providers                                                                                                    |               |                                        |                                                           |            |            |               |  |  |
| E | NPI and Name Search                                                                                                    |               |                                        |                                                           |            |            |               |  |  |
|   | Affiliations displayed are limited to all active affiliations and any inactive affiliations for the past 2 years. Providers with multiple service locations must select a specific location to display their affiliated providers.  *Provider ACTIVE-20-MEDICAL GROUP-1005 TERMINAL WAY STE 125,RENO,NEVADA,895022198  Status All   Burginger Name  First Name |               |                                        |                                                           |            |            |               |  |  |
|   | Sea                                                                                                    | rch Reset     | Or Last Name                           |                                                           |            |            |               |  |  |
|   | Total Records: 1                                                                                                    |               |                                        |                                                           |            |            |               |  |  |
|   | NPI 🔺                                                                                                    | Provider Name | Provider Type                          | Address                                                   | Start Date | End Date   | <u>Status</u> |  |  |
|   | 1528021839                                                                                                    | FLOWER, DAISY | 20-Physician, M.D.,<br>Osteopath, D.O. | 2011 PINTO LANE STE 200, LAS VEGAS,<br>NEVADA, 89106-4007 | 01/01/2020 | 12/14/2022 | Inactive      |  |  |

#### First Name:

| Resources > Affilia                                                             | esources > Affiliated Providers                                                                                                    |                                        |                                                       |                |            |               |  |  |  |
|---------------------------------------------------------------------------------|----------------------------------------------------------------------------------------------------|----------------------------------------|-------------------------------------------------------|----------------|------------|---------------|--|--|--|
| Affiliated Provi                                                                | Affiliated Providers                                                                                                    |                                        |                                                       |                |            |               |  |  |  |
| NPI and Name                                                                    | NPI and Name Search                                                                                                    |                                        |                                                       |                |            |               |  |  |  |
| Affiliations display<br>Providers with mi<br><b>*Provide</b><br>Service Locatio | Affiliations displayed are limited to all active affiliations and any inactive affiliations for the past 2 years.<br>Providers with multiple service locations must select a specific location to display their affiliated providers.<br>*Provider ACTIVE-20-MEDICAL GROUP-1005 TERMINAL WAY STE 125,RENO,NEVADA,895022198  Status All |                                        |                                                       |                |            |               |  |  |  |
| NP                                                                              | I                                                                                                    | Business Name                          | Fi                                                    | rst Name Georg | e          |               |  |  |  |
| Se                                                                              | arch Reset                                                                                                    |                                        |                                                       |                |            |               |  |  |  |
|                                                                                 |                                                                                                    |                                        |                                                       |                | Tot        | al Records: 1 |  |  |  |
| <u>NPI</u>                                                                      | Provider Name                                                                                                    | Provider Type                          | Address                                               | Start Date     | End Date   | <u>Status</u> |  |  |  |
| 1235334061                                                                      | JEFFERSON, GEORGE H                                                                                                    | 20-Physician, M.D.,<br>Osteopath, D.O. | 1299 BERTHA HOWE AVE, MESQUITE,<br>NEVADA, 89027-7500 | 01/01/2022     | 12/31/2299 | Active        |  |  |  |

The list of Affiliated Providers can be sorted in ascending or descending order by any column, except Address, by clicking on the appropriate column heading.

NPI ascending:

| Affiliated Provid                         | lers                                                                  |                                                             |                                                                             |              |            | ?             |
|-------------------------------------------|-----------------------------------------------------------------------|-------------------------------------------------------------|-----------------------------------------------------------------------------|--------------|------------|---------------|
| NPI and Name S                            | Search                                                                |                                                             |                                                                             |              |            |               |
| Affiliations display<br>Providers with mu | yed are limited to all active aff<br>ultiple service locations must s | iliations and any inactive<br>select a specific location to | affiliations for the past 2 years.<br>o display their affiliated providers. |              |            |               |
| *Provide<br>Service Location              | ACTIVE-20-MEDICAL GRO                                                 | DUP-1005 TERMINAL WA                                        | Y STE 125,RENO,NEVADA,895022198                                             | $\mathbf{v}$ | Status All | ~             |
| NP                                        | I                                                                     | Business Name<br>Or Last Name                               | Fi                                                                          | rst Name     |            |               |
| Sea                                       | arch Reset                                                            |                                                             |                                                                             |              |            |               |
|                                           |                                                                       |                                                             |                                                                             |              | Tot        | al Records: 4 |
| NPI 🔺                                     | Provider Name                                                         | Provider Type                                               | Address                                                                     | Start Date   | End Date   | <u>Status</u> |
| 1205806429                                | GONZALEZ, PETER                                                       | 20-Physician, M.D.,<br>Osteopath, D.O.                      | 595 W LAKE MEAD PKWY, HENDERSON,<br>NEVADA, 89015-0000                      | 01/01/1998   | 12/31/2299 | Active        |
| 1235334061                                | JEFFERSON, GEORGE H                                                   | 20-Physician, M.D.,<br>Osteopath, D.O.                      | 1299 BERTHA HOWE AVE, MESQUITE,<br>NEVADA, 89027-7500                       | 01/01/2022   | 12/31/2299 | Active        |
| 1528021839                                | FLOWER, DAISY                                                         | 20-Physician, M.D.,<br>Osteopath, D.O.                      | 2011 PINTO LANE STE 200, LAS VEGAS,<br>NEVADA, 89106-4007                   | 01/01/2020   | 12/14/2022 | Inactive      |
| 1679565238                                | WILLIAMS, JAMES                                                       | 20-Physician, M.D.,<br>Osteopath, D.O.                      | 1111 SHADOW LN, LAS VEGAS, NEVADA,<br>89102-2314                            | 02/01/2022   | 12/31/2299 | Active        |

#### NPI descending:

| Affiliated Provid                         | Affiliated Providers                                                                                                    |                                        |                                                           |              |            |               |  |  |
|-------------------------------------------|----------------------------------------------------------------------------------------------------|----------------------------------------|-----------------------------------------------------------|--------------|------------|---------------|--|--|
| NPI and Name 9                            | IPI and Name Search                                                                                                    |                                        |                                                           |              |            |               |  |  |
| Affiliations display<br>Providers with mu | Affiliations displayed are limited to all active affiliations and any inactive affiliations for the past 2 years.<br>Providers with multiple service locations must select a specific location to display their affiliated providers. |                                        |                                                           |              |            |               |  |  |
| *Provide<br>Service Location              | r ACTIVE-20-MEDICAL GRO                                                                                                    | DUP-1005 TERMINAL WA                   | Y STE 125,RENO,NEVADA,895022198                           | $\mathbf{v}$ | Status All | ~             |  |  |
| NP                                        | I                                                                                                    | Business Name<br>Or Last Name          | Fi                                                        | rst Name     |            |               |  |  |
| Sea                                       | arch Reset                                                                                                    |                                        |                                                           |              |            |               |  |  |
|                                           |                                                                                                    |                                        |                                                           |              | Tot        | al Records: 4 |  |  |
| <u>NPI</u> 🔻                              | Provider Name                                                                                                    | Provider Type                          | Address                                                   | Start Date   | End Date   | <u>Status</u> |  |  |
| 1679565238                                | WILLIAMS, JAMES                                                                                                    | 20-Physician, M.D.,<br>Osteopath, D.O. | 1111 SHADOW LN, LAS VEGAS, NEVADA,<br>89102-2314          | 02/01/2022   | 12/31/2299 | Active        |  |  |
| 1528021839                                | FLOWER, DAISY                                                                                                    | 20-Physician, M.D.,<br>Osteopath, D.O. | 2011 PINTO LANE STE 200, LAS VEGAS,<br>NEVADA, 89106-4007 | 01/01/2020   | 12/14/2022 | Inactive      |  |  |
| 1235334061                                | JEFFERSON, GEORGE H                                                                                                    | 20-Physician, M.D.,<br>Osteopath, D.O. | 1299 BERTHA HOWE AVE, MESQUITE,<br>NEVADA, 89027-7500     | 01/01/2022   | 12/31/2299 | Active        |  |  |
| 1205806429                                | GONZALEZ, PETER                                                                                                    | 20-Physician, M.D.,<br>Osteopath, D.O. | 595 W LAKE MEAD PKWY, HENDERSON,<br>NEVADA, 89015-0000    | 01/01/1998   | 12/31/2299 | Active        |  |  |

# Provider Name ascending:

| Affiliated Providers         NPI and Name Search         Affiliations displayed are limited to all active affiliations and any inactive affiliations for the past 2 years.<br>Providers with multiple service locations must select a specific location to display their affiliated providers.         *Provider ACTIVE-20-MEDICAL GROUP-1005 TERMINAL WAY STE 125,RENO,NEVADA,895022198         Status All         * Provider Colspan="2">Status All         * Status All         * Total Records:         * Total Records:         * Total Records:         * Total Records:         * Status All         * Provider Type <t< th=""><th>?</th></t<> | ?                                        |                                                                                                    |                                                                                                    |                                                           |            |            |               |  |  |  |  |  |
|----------------------------------------------------------------------------------------------------|------------------------------------------|----------------------------------------------------------------------------------------------------|----------------------------------------------------------------------------------------------------|-----------------------------------------------------------|------------|------------|---------------|--|--|--|--|--|
|                                                                                                    | NPI and Name                             | Search                                                                                                    |                                                                                                    |                                                           |            |            |               |  |  |  |  |  |
|                                                                                                    | Affiliations display<br>Providers with m | iliations displayed are limited to all active affiliations and any inactive affiliations for the past 2 years.<br>widers with multiple service locations must select a specific location to display their affiliated providers. |                                                                                                    |                                                           |            |            |               |  |  |  |  |  |
|                                                                                                    | *Provide<br>Service Locatio              | ACTIVE-20-MEDICAL GR                                                                                                    | Provider Name       Provider Type       Address       Start Date       End Date       Status         Provider Name       20-Physician, M.D.,<br>Osteopath, D.O.       2011 PINTO LANE STE 200, LAS VEGAS, NEVADA, 89012-200       01/01/2022       12/31/2299       Active         TERSON, GEORGE H       20-Physician, M.D.,<br>Osteopath, D.O.       595 W LAKE MEAD PKWY, HENDERSON,<br>NEVADA, 89015-0000       01/01/1098       12/31/2299       Active         TERSON, GEORGE H       20-Physician, M.D.,<br>Osteopath, D.O.       1111 SHADOW LIN, LAS VEGAS, NEVADA,       02/01/2022       12/31/2299       Active |                                                           |            |            |               |  |  |  |  |  |
| Affiliated Providers         NPI and Name Search         Affiliations displayed are limited to all active affiliations and any inactive affiliations for the past 2 years.<br>Providers with multiple service locations must select a specific location to display their affiliated providers.         *Provider<br>Service Location         NPI         Business Name<br>Or Last Name         Search         Reset         Total Reset         Image: Search         NPI         Provider Type         Address         Status All         Search         Reset         Total Reset         Image: Search         Provider Type         Address         Status All         Search         NPI       Provider Type         Address         Status All         Status All         Status All         Status All         Status All         Status All          Colspant Address                                                                                                    |                                          |                                                                                                    |                                                                                                    |                                                           |            |            |               |  |  |  |  |  |
|                                                                                                    | Se                                       | arch Reset                                                                                                    |                                                                                                    |                                                           |            |            |               |  |  |  |  |  |
|                                                                                                    |                                          |                                                                                                    |                                                                                                    |                                                           |            | Tot        | al Records: 4 |  |  |  |  |  |
|                                                                                                    | <u>NPI</u>                               | Provider Name                                                                                                    | Provider Type                                                                                                    | Address                                                   | Start Date | End Date   | <u>Status</u> |  |  |  |  |  |
|                                                                                                    | 1528021839                               | FLOWER, DAISY                                                                                                    | 20-Physician, M.D.,<br>Osteopath, D.O.                                                                                                    | 2011 PINTO LANE STE 200, LAS VEGAS,<br>NEVADA, 89106-4007 | 01/01/2020 | 12/14/2022 | Inactive      |  |  |  |  |  |
|                                                                                                    | 1205806429                               | GONZALEZ, PETER                                                                                                    | 20-Physician, M.D.,<br>Osteopath, D.O.                                                                                                    | 595 W LAKE MEAD PKWY, HENDERSON,<br>NEVADA, 89015-0000    | 01/01/1998 | 12/31/2299 | Active        |  |  |  |  |  |
|                                                                                                    | 1235334061                               | JEFFERSON, GEORGE H                                                                                                    | 20-Physician, M.D.,<br>Osteopath, D.O.                                                                                                    | 1299 BERTHA HOWE AVE, MESQUITE,<br>NEVADA, 89027-7500     | 01/01/2022 | 12/31/2299 | Active        |  |  |  |  |  |
|                                                                                                    | 1679565238                               | WILLIAMS, JAMES                                                                                                    | 20-Physician, M.D.,<br>Osteopath, D.O.                                                                                                    | 1111 SHADOW LN, LAS VEGAS, NEVADA,<br>89102-2314          | 02/01/2022 | 12/31/2299 | Active        |  |  |  |  |  |

# Provider Name descending:

| Affiliated Provid                                                 | lers                                                                 |                                                            |                                                                             |               |            | ?             |
|-------------------------------------------------------------------|----------------------------------------------------------------------|------------------------------------------------------------|-----------------------------------------------------------------------------|---------------|------------|---------------|
| NPI and Name S                                                    | Search                                                               |                                                            |                                                                             |               |            |               |
| Affiliations display<br>Providers with mu                         | red are limited to all active aff<br>Itiple service locations must s | iliations and any inactive<br>elect a specific location to | affiliations for the past 2 years.<br>o display their affiliated providers. |               |            |               |
| *Provide<br>Service Location                                      | ACTIVE-20-MEDICAL GRO                                                | DUP-1005 TERMINAL WA                                       | Y STE 125,RENO,NEVADA,895022198                                             | ~             | Status All | ~             |
| NP                                                                | I                                                                    | Business Name<br>Or Last Name                              | Fi                                                                          | rst Name      |            |               |
| Sea                                                               | arch Reset                                                           |                                                            |                                                                             |               |            |               |
| Total F                                                           |                                                                      |                                                            |                                                                             | al Records: 4 |            |               |
| NPI                                                               | Provider Name 🔻                                                      | Provider Type                                              | Address                                                                     | Start Date    | End Date   | <u>Status</u> |
| 1679565238                                                        | WILLIAMS, JAMES                                                      | 20-Physician, M.D.,<br>Osteopath, D.O.                     | 1111 SHADOW LN, LAS VEGAS, NEVADA,<br>89102-2314                            | 02/01/2022    | 12/31/2299 | Active        |
| 1235334061 JEFFERSON, GEORGE H 20-Physic<br>Osteopath             |                                                                      | 20-Physician, M.D.,<br>Osteopath, D.O.                     | 1299 BERTHA HOWE AVE, MESQUITE,<br>NEVADA, 89027-7500                       | 01/01/2022    | 12/31/2299 | Active        |
| 1205806429 GONZALEZ, PETER 20-Physician, M.D.,<br>Osteopath, D.O. |                                                                      |                                                            | 595 W LAKE MEAD PKWY, HENDERSON,<br>NEVADA, 89015-0000                      | 01/01/1998    | 12/31/2299 | Active        |
| 1528021839                                                        | FLOWER, DAISY                                                        | 20-Physician, M.D.,<br>Osteopath, D.O.                     | 2011 PINTO LANE STE 200, LAS VEGAS,<br>NEVADA, 89106-4007                   | 01/01/2020    | 12/14/2022 | Inactive      |

# Provider Type ascending:

| Affiliated Provid                                                               | ders                                                                                                    |                                        |                                                           |            |            | ?             |  |  |  |
|---------------------------------------------------------------------------------|----------------------------------------------------------------------------------------------------|----------------------------------------|-----------------------------------------------------------|------------|------------|---------------|--|--|--|
| NPI and Name S                                                                  | Search                                                                                                    |                                        |                                                           |            |            |               |  |  |  |
| Affiliations display<br>Providers with mu<br><b>*Provide</b>                    | filiations displayed are limited to all active affiliations and any inactive affiliations for the past 2 years.<br>oviders with multiple service locations must select a specific location to display their affiliated providers.<br>*Provider ACTIVE-20-MEDICAL GROUP-1005 TERMINAL WAY STE 125,RENO,NEVADA,895022198 V Status All V |                                        |                                                           |            |            |               |  |  |  |
| Service Location                                                                | n<br>I                                                                                                    | Business Name                          | Fi                                                        | rst Name   |            |               |  |  |  |
| Sea                                                                             | arch Reset                                                                                                    | Or Last Name                           |                                                           |            |            |               |  |  |  |
|                                                                                 |                                                                                                    |                                        |                                                           |            | Tot        | al Records: 4 |  |  |  |
| NPI                                                                             | Provider Name                                                                                                    | Provider Type                          | Address                                                   | Start Date | End Date   | <u>Status</u> |  |  |  |
| 1235334061                                                                      | JEFFERSON, GEORGE H                                                                                                    | 20-Physician, M.D.,<br>Osteopath, D.O. | 1299 BERTHA HOWE AVE, MESQUITE,<br>NEVADA, 89027-7500     | 01/01/2022 | 12/31/2299 | Active        |  |  |  |
| 1528021839 FLOWER, DAISY 20-Physician<br>Osteopath, D                           |                                                                                                    | 20-Physician, M.D.,<br>Osteopath, D.O. | 2011 PINTO LANE STE 200, LAS VEGAS,<br>NEVADA, 89106-4007 | 01/01/2020 | 12/14/2022 | Inactive      |  |  |  |
| 1205806429                                                                      | GONZALEZ, PETER                                                                                                    | 20-Physician, M.D.,<br>Osteopath, D.O. | 595 W LAKE MEAD PKWY, HENDERSON,<br>NEVADA, 89015-0000    | 01/01/1998 | 12/31/2299 | Active        |  |  |  |
| 1205806429         GONZALEZ, PETER           1679565238         WILLIAMS, JAMES |                                                                                                    | 20-Physician, M.D.,<br>Osteopath, D.O. | 1111 SHADOW LN, LAS VEGAS, NEVADA,<br>89102-2314          | 02/01/2022 | 12/31/2299 | Active        |  |  |  |

### Provider Type descending:

| Affiliated Provid                                                                                                    | lers                                                                                                    |                                                             |                                                                             |            |            | ?             |
|----------------------------------------------------------------------------------------------------|----------------------------------------------------------------------------------------------------|-------------------------------------------------------------|-----------------------------------------------------------------------------|------------|------------|---------------|
| NPI and Name 9                                                                                                    | Search                                                                                                    |                                                             |                                                                             |            |            |               |
| Affiliations display<br>Providers with mu                                                                                                    | ved are limited to all active aff<br>Iltiple service locations must s                                               | iliations and any inactive<br>select a specific location to | affiliations for the past 2 years.<br>o display their affiliated providers. |            |            |               |
| Affiliated Providers         NPI and Name Search         Affiliations displayed are limited to all active affiliations and any inactive affiliations for the past 2 years.<br>Providers with multiple service locations must select a specific location to display their affiliated providers.         *Provider ACTIVE-20-MEDICAL GROUP-1005 TERMINAL WAY STE 125,RENO,NEVADA,895022198 ▼         Status All ▼         Service Location         NPI         Business Name or Last Name         Total Records: 4         Search Reset         Status Mane         Total Records: 4         NPI         Provider Name         Provider Name         Total Records: 4         NPI         Provider Name         Total Records: 4         NPI         Search Reset         Status All         Status All         Status All         Status All         Status All         Status All         Status All         Status All         Status |                                                                                                    |                                                             |                                                                             |            | ~          |               |
| NP                                                                                                    | I                                                                                                    | Business Name<br>Or Last Name                               | Fi                                                                          | rst Name   |            |               |
| Sea                                                                                                    | arch Reset                                                                                                    |                                                             |                                                                             |            |            |               |
|                                                                                                    |                                                                                                    |                                                             |                                                                             |            | Tot        | al Records: 4 |
| NPI                                                                                                    | Provider Name                                                                                                    | Provider Type 🔻                                             | Address                                                                     | Start Date | End Date   | <u>Status</u> |
| 1235334061                                                                                                    | JEFFERSON, GEORGE H                                                                                                 | 20-Physician, M.D.,<br>Osteopath, D.O.                      | 1299 BERTHA HOWE AVE, MESQUITE,<br>NEVADA, 89027-7500                       | 01/01/2022 | 12/31/2299 | Active        |
| 1528021839                                                                                                    | 1528021839 FLOWER, DAISY 20-Physician, M.D., 2011 PINTO LANE STE 200, LAS VEGAS, Osteopath, D.O. NEVADA, 89106-4007 |                                                             | 01/01/2020                                                                  | 12/14/2022 | Inactive   |               |
| 1205806429                                                                                                    | GONZALEZ, PETER                                                                                                    | 20-Physician, M.D.,<br>Osteopath, D.O.                      | 595 W LAKE MEAD PKWY, HENDERSON,<br>NEVADA, 89015-0000                      | 01/01/1998 | 12/31/2299 | Active        |
| 1679565238                                                                                                    | WILLIAMS, JAMES                                                                                                    | 20-Physician, M.D.,<br>Osteopath, D.O.                      | 1111 SHADOW LN, LAS VEGAS, NEVADA,<br>89102-2314                            | 02/01/2022 | 12/31/2299 | Active        |

## Start Date ascending:

| Affiliated Provid                         | lers                                                                                                    |                                                            |                                                                             |            |            | ?             |  |  |
|-------------------------------------------|----------------------------------------------------------------------------------------------------|------------------------------------------------------------|-----------------------------------------------------------------------------|------------|------------|---------------|--|--|
| NPI and Name S                            | Search                                                                                                    |                                                            |                                                                             |            |            |               |  |  |
| Affiliations display<br>Providers with mu | ved are limited to all active aff<br>Iltiple service locations must s                                                       | iliations and any inactive<br>elect a specific location to | affiliations for the past 2 years.<br>o display their affiliated providers. |            |            |               |  |  |
| *Provide                                  | r ACTIVE-20-MEDICAL GRO                                                                                                    | OUP-1005 TERMINAL WA                                       | Y STE 125,RENO,NEVADA,895022198                                             | $\sim$     | Status All | ~             |  |  |
| NP                                        | NPI     Business Name     First Name       Or Last Name                                                                     |                                                            |                                                                             |            |            |               |  |  |
| Sea                                       | arch Reset                                                                                                    |                                                            |                                                                             |            |            |               |  |  |
|                                           |                                                                                                    |                                                            |                                                                             |            | Tot        | al Records: 4 |  |  |
| NPI                                       | Provider Name                                                                                                    | Provider Type                                              | Address                                                                     | Start Date | End Date   | <u>Status</u> |  |  |
| 1205806429                                | GONZALEZ, PETER                                                                                                    | 20-Physician, M.D.,<br>Osteopath, D.O.                     | 595 W LAKE MEAD PKWY, HENDERSON,<br>NEVADA, 89015-0000                      | 01/01/1998 | 12/31/2299 | Active        |  |  |
| 1528021839                                | FLOWER, DAISY                                                                                                    | 20-Physician, M.D.,<br>Osteopath, D.O.                     | 2011 PINTO LANE STE 200, LAS VEGAS,<br>NEVADA, 89106-4007                   | 01/01/2020 | 12/14/2022 | Inactive      |  |  |
| 1235334061                                | 1235334061 JEFFERSON, GEORGE H 20-Physician, M.D.,<br>Osteopath, D.O. 1299 BERTHA HOWE AVE, MESQUITE,<br>NEVADA, 89027-7500 |                                                            |                                                                             | 01/01/2022 | 12/31/2299 | Active        |  |  |
| 1679565238                                | 1679565238 WILLIAMS, JAMES 20-Physician, M.D.,<br>Osteopath, D.O. 89102-2314                                                |                                                            |                                                                             | 02/01/2022 | 12/31/2299 | Active        |  |  |

## Start Date descending:

| Affiliated Provid                                                                | lers                                                                                                    |                                        |                                                           |              |            | ?             |  |  |  |
|----------------------------------------------------------------------------------|----------------------------------------------------------------------------------------------------|----------------------------------------|-----------------------------------------------------------|--------------|------------|---------------|--|--|--|
| NPI and Name S                                                                   | Search                                                                                                    |                                        |                                                           |              |            |               |  |  |  |
| Affiliations display<br>Providers with mu                                        | ffiliations displayed are limited to all active affiliations and any inactive affiliations for the past 2 years.<br>roviders with multiple service locations must select a specific location to display their affiliated providers.                                                                                                    |                                        |                                                           |              |            |               |  |  |  |
| *Provide                                                                         | I Name Search         In a displayed are limited to all active affiliations and any inactive affiliations for the past 2 years.         s with multiple service locations must select a specific location to display their affiliated providers.         Provider         ACTIVE-20-MEDICAL GROUP-1005 TERMINAL WAY STE 125,RENO,NEVADA,895022198       ✓         NPI       Business Name Or Last Name         Or Last Name         Search Reset         Search Reset         Provider Type       Address       Status All         Status         Provider Name       First Name         Total Records: 4         Provider Name       Provider Type       Address       Status         Status         Status         Status         Status         Status         Status         Status         Status         Status         Status         Status         Status         Status | ~                                      |                                                           |              |            |               |  |  |  |
| NP:                                                                              |                                                                                                    | Business Name<br>Or Last Name          | Fi                                                        | rst Name     |            |               |  |  |  |
| Sea                                                                              | arch Reset                                                                                                    |                                        |                                                           |              |            |               |  |  |  |
| Affiliated Providers       Image: Status and and and and and and and and and and | al Records: 4                                                                                                    |                                        |                                                           |              |            |               |  |  |  |
| NPI                                                                              | Provider Name                                                                                                    | Provider Type                          | Address                                                   | Start Date 🔻 | End Date   | <u>Status</u> |  |  |  |
| 1679565238                                                                       | WILLIAMS, JAMES                                                                                                    | 20-Physician, M.D.,<br>Osteopath, D.O. | 1111 SHADOW LN, LAS VEGAS, NEVADA,<br>89102-2314          | 02/01/2022   | 12/31/2299 | Active        |  |  |  |
| 1235334061                                                                       | JEFFERSON, GEORGE H                                                                                                    | 20-Physician, M.D.,<br>Osteopath, D.O. | 1299 BERTHA HOWE AVE, MESQUITE,<br>NEVADA, 89027-7500     | 01/01/2022   | 12/31/2299 | Active        |  |  |  |
| 1528021839                                                                       | FLOWER, DAISY                                                                                                    | 20-Physician, M.D.,<br>Osteopath, D.O. | 2011 PINTO LANE STE 200, LAS VEGAS,<br>NEVADA, 89106-4007 | 01/01/2020   | 12/14/2022 | Inactive      |  |  |  |
| 1205806429                                                                       | GONZALEZ, PETER                                                                                                    | 20-Physician, M.D.,<br>Osteopath, D.O. | 595 W LAKE MEAD PKWY, HENDERSON,<br>NEVADA, 89015-0000    | 01/01/1998   | 12/31/2299 | Active        |  |  |  |

# End Date ascending:

| Affiliated Provid                                                                                                    | lers                                                                                                    |                                                            |                                                                                                    |            |            | ?             |
|----------------------------------------------------------------------------------------------------|----------------------------------------------------------------------------------------------------|------------------------------------------------------------|----------------------------------------------------------------------------------------------------|------------|------------|---------------|
| NPI and Name S                                                                                                    | Search                                                                                                    |                                                            |                                                                                                    |            |            |               |
| Affiliations display<br>Providers with mu<br>*Provide                                                                     | red are limited to all active aff<br>Itiple service locations must s                                                        | iliations and any inactive<br>elect a specific location to | affiliations for the past 2 years.<br>o display their affiliated providers.<br>Y STE 125 RENO NEVADA 805022108 | ~          | Status All | ~             |
| Service Location                                                                                                    | n                                                                                                    |                                                            |                                                                                                    |            |            |               |
| NP                                                                                                    | Ι                                                                                                    | Business Name                                              | Fi                                                                                                    | rst Name   |            |               |
| Sea                                                                                                    | arch Reset                                                                                                    |                                                            |                                                                                                    |            |            |               |
|                                                                                                    |                                                                                                    |                                                            |                                                                                                    |            | Tot        | al Records: 4 |
| NPI                                                                                                    | Provider Name                                                                                                    | Provider Type                                              | Address                                                                                                    | Start Date | End Date   | <u>Status</u> |
| 1528021839                                                                                                    | FLOWER, DAISY                                                                                                    | 20-Physician, M.D.,<br>Osteopath, D.O.                     | 2011 PINTO LANE STE 200, LAS VEGAS,<br>NEVADA, 89106-4007                                                      | 01/01/2020 | 12/14/2022 | Inactive      |
| 1235334061                                                                                                    | 1235334061 JEFFERSON, GEORGE H 20-Physician, M.D.,<br>Osteopath, D.O. 1299 BERTHA HOWE AVE, MESQUITE,<br>NEVADA, 89027-7500 |                                                            | 01/01/2022                                                                                                    | 12/31/2299 | Active     |               |
| 1205806429 GONZALEZ, PETER 20-Physician, M.D., 55<br>Osteopath, D.O. N                                                    |                                                                                                    |                                                            | 595 W LAKE MEAD PKWY, HENDERSON,<br>NEVADA, 89015-0000                                                         | 01/01/1998 | 12/31/2299 | Active        |
| 1679565238         WILLIAMS, JAMES         20-Physician, M.D.,<br>Osteopath, D.O.         1111 SHADOW LN, LAS VEGAS, NEVA |                                                                                                    |                                                            |                                                                                                    | 02/01/2022 | 12/31/2299 | Active        |

# End Date descending:

| Affiliated Provid                         | lers                                                                                                    |                                        |                                                           |               |            | ?             |  |
|-------------------------------------------|----------------------------------------------------------------------------------------------------|----------------------------------------|-----------------------------------------------------------|---------------|------------|---------------|--|
| NPI and Name S                            | Search                                                                                                    |                                        |                                                           |               |            |               |  |
| Affiliations display<br>Providers with mu | filiations displayed are limited to all active affiliations and any inactive affiliations for the past 2 years.<br>oviders with multiple service locations must select a specific location to display their affiliated providers.                                                                                                    |                                        |                                                           |               |            |               |  |
| *Provide<br>Service Location              | ACTIVE-20-MEDICAL GRO                                                                                                    | DUP-1005 TERMINAL WA                   | Y STE 125,RENO,NEVADA,895022198                           | ~             | Status All | ~             |  |
| NP                                        | I                                                                                                    | Business Name<br>Or Last Name          | Fi                                                        | rst Name      |            |               |  |
| Sea                                       | arch Reset                                                                                                    |                                        |                                                           |               |            |               |  |
| Tota                                      |                                                                                                    |                                        |                                                           | al Records: 4 |            |               |  |
| <u>NPI</u>                                | Provider Name                                                                                                    | Provider Type                          | Address                                                   | Start Date    | End Date 🔻 | <u>Status</u> |  |
| 1205806429                                | GONZALEZ, PETER                                                                                                    | 20-Physician, M.D.,<br>Osteopath, D.O. | 595 W LAKE MEAD PKWY, HENDERSON,<br>NEVADA, 89015-0000    | 01/01/1998    | 12/31/2299 | Active        |  |
| 1235334061                                | JEFFERSON, GEORGE H                                                                                                    | 20-Physician, M.D.,<br>Osteopath, D.O. | 1299 BERTHA HOWE AVE, MESQUITE,<br>NEVADA, 89027-7500     | 01/01/2022    | 12/31/2299 | Active        |  |
| 1679565238                                | NPI       Provider Name       Provider Type       Address       Start Date       End Date ▼       Status         1205806429       GONZALEZ, PETER       20-Physician, M.D.,<br>Osteopath, D.O.       595 W LAKE MEAD PKWY, HENDERSON,<br>NEVADA, 89015-0000       01/01/1998       12/31/2299       Active         1235334061       JEFFERSON, GEORGE H       20-Physician, M.D.,<br>Osteopath, D.O.       1299 BERTHA HOWE AVE, MESQUITE,<br>NEVADA, 89027-7500       01/01/2022       12/31/2299       Active         1679565238       WILLIAMS, JAMES       20-Physician, M.D.,<br>Osteopath, D.O.       1111 SHADOW LN, LAS VEGAS, NEVADA,<br>89102-2314       02/01/2022       12/31/2299       Active |                                        |                                                           |               |            |               |  |
| 1528021839                                | FLOWER, DAISY                                                                                                    | 20-Physician, M.D.,<br>Osteopath, D.O. | 2011 PINTO LANE STE 200, LAS VEGAS,<br>NEVADA, 89106-4007 | 01/01/2020    | 12/14/2022 | Inactive      |  |

### Status ascending:

| Affiliated Providers                                                                                                    |            |            | ? |
|----------------------------------------------------------------------------------------------------|------------|------------|---|
| NPI and Name Search                                                                                                    |            |            |   |
| Affiliations displayed are limited to all active affiliations and any inactive affiliations for the past 2 years.<br>Providers with multiple service locations must select a specific location to display their affiliated providers.<br>*Provider ACTIVE-20-MEDICAL GROUP-1005 TERMINAL WAY STE 125,RENO,NEVADA,895022198<br>Service Location | ~          | Status All | ~ |
| NPI Business Name Or Last Name                                                                                                    | First Name |            |   |
| Search Reset                                                                                                    |            |            |   |
|                                                                                                    |            |            |   |

|                                                               |                                                                     |                                        |                                                           |            | 101        | al Records: 4   |
|---------------------------------------------------------------|---------------------------------------------------------------------|----------------------------------------|-----------------------------------------------------------|------------|------------|-----------------|
| <u>NPI</u>                                                    | Provider Name                                                       | Provider Type                          | Address                                                   | Start Date | End Date   | <u>Status</u> ▲ |
| 1235334061                                                    | 35334061 JEFFERSON, GEORGE H 20-Physician, M.D.,<br>Osteopath, D.O. |                                        | 1299 BERTHA HOWE AVE, MESQUITE,<br>NEVADA, 89027-7500     | 01/01/2022 | 12/31/2299 | Active          |
| 1205806429                                                    | 205806429 GONZALEZ, PETER 20-Physician, M.D., Osteopath, D.O.       |                                        | 595 W LAKE MEAD PKWY, HENDERSON,<br>NEVADA, 89015-0000    | 01/01/1998 | 12/31/2299 | Active          |
| 1679565238                                                    | WILLIAMS, JAMES                                                     | 20-Physician, M.D.,<br>Osteopath, D.O. | 1111 SHADOW LN, LAS VEGAS, NEVADA,<br>89102-2314          | 02/01/2022 | 12/31/2299 | Active          |
| 1528021839 FLOWER, DAISY 20-Physician, M.I<br>Osteopath, D.O. |                                                                     | 20-Physician, M.D.,<br>Osteopath, D.O. | 2011 PINTO LANE STE 200, LAS VEGAS,<br>NEVADA, 89106-4007 | 01/01/2020 | 12/14/2022 | Inactive        |

### Status descending:

| Affiliated Provid                         | lers                                                                                                    |                                        |                                                           |            |            | ?               |  |  |
|-------------------------------------------|----------------------------------------------------------------------------------------------------|----------------------------------------|-----------------------------------------------------------|------------|------------|-----------------|--|--|
| NPI and Name S                            | Search                                                                                                    |                                        |                                                           |            |            |                 |  |  |
| Affiliations display<br>Providers with mu | ffiliations displayed are limited to all active affiliations and any inactive affiliations for the past 2 years.<br>roviders with multiple service locations must select a specific location to display their affiliated providers. |                                        |                                                           |            |            |                 |  |  |
| *Provide<br>Service Location              | ACTIVE-20-MEDICAL GRO                                                                                                    | DUP-1005 TERMINAL WA                   | Y STE 125,RENO,NEVADA,895022198                           | ~          | Status All | ~               |  |  |
| NP                                        | I                                                                                                    | Business Name                          | Fi                                                        | rst Name   |            |                 |  |  |
| Sea                                       | arch Reset                                                                                                    | of East name                           |                                                           |            |            |                 |  |  |
|                                           |                                                                                                    |                                        |                                                           |            | Tot        | al Records: 4   |  |  |
| <u>NPI</u>                                | Provider Name                                                                                                    | Provider Type                          | Address                                                   | Start Date | End Date   | Status <b>v</b> |  |  |
| 1528021839                                | FLOWER, DAISY                                                                                                    | 20-Physician, M.D.,<br>Osteopath, D.O. | 2011 PINTO LANE STE 200, LAS VEGAS,<br>NEVADA, 89106-4007 | 01/01/2020 | 12/14/2022 | Inactive        |  |  |
| 1235334061 JEFFERSON, GEORGE H            |                                                                                                    | 20-Physician, M.D.,<br>Osteopath, D.O. | 1299 BERTHA HOWE AVE, MESQUITE,<br>NEVADA, 89027-7500     | 01/01/2022 | 12/31/2299 | Active          |  |  |
| 1679565238                                | WILLIAMS, JAMES                                                                                                    | 20-Physician, M.D.,<br>Osteopath, D.O. | 1111 SHADOW LN, LAS VEGAS, NEVADA,<br>89102-2314          | 02/01/2022 | 12/31/2299 | Active          |  |  |
| 1205806429                                | GONZALEZ, PETER                                                                                                    | 20-Physician, M.D.,<br>Osteopath, D.O. | 595 W LAKE MEAD PKWY, HENDERSON,<br>NEVADA, 89015-0000    | 01/01/1998 | 12/31/2299 | Active          |  |  |

You can reset the data you have entered in the search fields by clicking the **Reset** button.

| My Home                  | Eligibility                     | Claims                       | Care Management                                          | File Exchange                                     | Resources                              |                        |            |        |        |   |
|--------------------------|---------------------------------|------------------------------|----------------------------------------------------------|---------------------------------------------------|----------------------------------------|------------------------|------------|--------|--------|---|
| earch Provid             | lers   Search                   | Fee Schedu                   | le   Downloads   Report                                  | Download   Affiliat                               | ed Providers                           |                        |            |        |        |   |
| Resources                | > Affiliated Pr                 | oviders                      |                                                          |                                                   |                                        |                        |            |        |        |   |
|                          |                                 |                              |                                                          |                                                   |                                        |                        |            |        |        |   |
| Affiliate                | d Providers                     |                              |                                                          |                                                   |                                        |                        |            |        |        | ? |
| NPI and                  | NPI and Name Search             |                              |                                                          |                                                   |                                        |                        |            |        |        |   |
| Affiliation<br>Providers | s displayed ar<br>with multiple | e limited to<br>service loca | all active affiliations and tions must select a specific | any inactive affiliatio<br>ic location to display | ons for the past<br>/ their affiliated | 2 years.<br>providers. |            |        |        |   |
| *<br>Service             | Provider<br>Location            |                              |                                                          |                                                   |                                        |                        | ~          | Status | Active | ~ |
|                          | NPI                             |                              | Business<br>Or Last                                      | Name<br>Name                                      |                                        |                        | First Name |        |        |   |
|                          | Search                          | Rese                         |                                                          |                                                   |                                        |                        |            |        |        |   |